## Tutoriel pour modifier la composition du comité d'un club.

Se rendre dans l'espace personnel du « responsable de club ».

Choisir « Mon club, mes affiliés ».

| <b>1</b>                 | Accu | eil / Secrétaire de club / Mon club / Mes affiliés                  |             |                                                                |  |  |
|--------------------------|------|---------------------------------------------------------------------|-------------|----------------------------------------------------------------|--|--|
|                          | MON  | N CLUB LISTE DES AFFILIES LISTES DE FO                              | RCE         | LISTING DES SUSPENSIONS                                        |  |  |
| PHILIPPE WINAND          |      |                                                                     |             |                                                                |  |  |
| N048 - IISM JAMBES       |      | INFORMATIONS GÉNÉRALES SUR LE CLUB                                  |             |                                                                |  |  |
| Responsable club         |      |                                                                     |             |                                                                |  |  |
| Mouveaux classements     | Aa   | N048                                                                | 2           | CENTRE CULTUREL DE GERONSART : Rue du Trèfle, 2 5100<br>JAMBES |  |  |
|                          | Aa   | JAMBES                                                              | -           |                                                                |  |  |
| 🔅 Résultats interclubs > | Áa   | TTSM JAMBES                                                         |             |                                                                |  |  |
| Accueil 🖌                |      | BE84 0011 2159 7559                                                 |             |                                                                |  |  |
| 🔎 Gestion des accès      |      |                                                                     |             |                                                                |  |  |
| ☞ Trouve un entraineur   |      | http://clubping.wix.com/ttsmj/                                      | -           |                                                                |  |  |
| 🗂 Agenda - Mes tournois  |      | 6 équipe(s) messieurs - 0 équipe(s) dames - 1 équipe(s)<br>vétérans |             |                                                                |  |  |
| Mon club, mes affiliés   |      | Modifier les                                                        | informatior | is du club                                                     |  |  |
| 🔅 Compétitions 💦 🔶       |      |                                                                     |             |                                                                |  |  |

Dans le bas de l'écran, cliquer sur « Modifier les informations du club ».

| INFORMATIONS SUR LE CLUB | LES FONCTIONS | LES LOCAUX |
|--------------------------|---------------|------------|
|                          |               |            |
|                          |               |            |
|                          |               |            |

Choisir alors « Les fonctions ».

| INFORMATIONS SUR LE CLUB LES FONCTIONS | LES LOCAUX                    |  |  |  |  |
|----------------------------------------|-------------------------------|--|--|--|--|
| FONCTIONS PRINCIPALES                  |                               |  |  |  |  |
| PRÉSIDENT                              | DAUBY PHILIPPE 104493 🔹 🕻     |  |  |  |  |
| SECRÉTAIRE                             | ROUSSELLE PHILIPPE 149888 🔹 🍏 |  |  |  |  |
| TRÉSORIER                              | GASPARD JEAN-NOEL 159894      |  |  |  |  |
| FONCTIONS SECONDAIRES                  |                               |  |  |  |  |
| VICE PRÉSIDENT                         | Séléctionnez un affilié 🔹 🕻   |  |  |  |  |
| PRÉSIDENT D'HONNEUR                    | Séléctionnez un affilié 🔹 🕻   |  |  |  |  |
| SECRÉTAIRE ADJOINT                     | Séléctionnez un affilié 🔹 🐨 📷 |  |  |  |  |
| VICE TRÉSORIER                         | Séléctionnez un affilié 🔹 🕻   |  |  |  |  |

Il est alors possible de définir les attributions des différents postes, y compris les simples membres du comité.

Pour cela, il faut en face du poste voulu, sélectionner un affilié et cliquer sur la flèche circulaire pour confirmer le choix.

Pour supprimer, il faut cliquer sur la poubelle.

Il aussi possible de modifier certaines informations sur le club en appuyant sur le bouton correspondant en haut de l'écran.

Même chose pour les locaux (adresse, etc).